USA Swimming updated its member registration and renewals process, and as part of this update, all families will need to complete a two-step process for their USA Swimming registration.

- Create a log in for your family
- Add members (coach, official, swimmers)

## **CREATING A LOG IN**

1. Click <u>https://omr.usaswimming.org/omr/welcome/E1F5F1F619E941</u> to open the USA Swimming Online Member Registration.

| USA                                                                                                    | NTS & TICKETS                        | FIND A SWIM TEAM & LESSONS                                                | SWIM SHOP       | Login     |
|----------------------------------------------------------------------------------------------------|--------------------------------------|---------------------------------------------------------------------------|-----------------|-----------|
| Example of the second second s |                                      |                                                                           |                 |           |
| USA Swimming Online Mer                                                                                                    | nber Re                              | gistration                                                                |                 |           |
| You are currently not logged in to the USA Swimming site. Click the 'Login' button below to be n<br>have logged in, you will be redirected back to this page and allowed to                                                                                                    | edirected to a so<br>continue the Or | reen that will allow you to login or<br>line Member Registration process. | create a login. | After you |
| LOGIN                                                                                                    |                                      |                                                                           |                 |           |

2. Click **Login** to open the Login page.

| USA               | EVENTS & TICKETS                                          | FIND A SWIM TEAM & LESSONS | SWIM SHOP | Login |
|-------------------|-----------------------------------------------------------|----------------------------|-----------|-------|
| Evidentitie       |                                                           |                            |           |       |
|                   | LOGIN                                                     |                            |           |       |
|                   | Lisername                                                 |                            |           |       |
|                   |                                                           |                            |           |       |
|                   |                                                           |                            |           |       |
|                   | Password:                                                 |                            |           |       |
|                   | Ø                                                         |                            |           |       |
|                   | LOGIN                                                     |                            |           |       |
|                   | FORGOT PASSWORD                                           |                            |           |       |
|                   | CREATE A LOGIN                                            |                            |           |       |
|                   | Need help? Refer to the following resources:              |                            |           |       |
| If you are a pare | ent about to register your child, please create your acco | int first - ARTICLE        |           |       |
|                   | How to create an Account as a Parent - VIDEO              |                            |           |       |
|                   | How to create an Account for Existing Members - VIDEO     | )                          |           |       |
| How do I set      | t up my new SWIMS account if I already have a members     | hip? - ARTICLE             |           |       |
| How               | v do I create an account in SWIMS as a new member? - Al   | TICLE                      |           |       |
| Ho                | ow do I create a new account for a family member? - ART   | ICLE                       |           |       |

3. Click Create a Login. All families need to create a log in.

| USA               | EVENTS & TICKETS                                         | FIND A SWIM TEAM & LESSONS | SWIM SHOP | Login |
|-------------------|----------------------------------------------------------|----------------------------|-----------|-------|
| Iswinning *       |                                                          |                            |           |       |
|                   |                                                          |                            |           |       |
|                   |                                                          |                            |           |       |
|                   | CREATE A LOGIN                                           |                            |           |       |
|                   | Enter the required information below.                    |                            |           |       |
|                   | Email Address:                                           |                            |           |       |
|                   |                                                          |                            |           |       |
|                   | Username:                                                |                            |           |       |
|                   |                                                          |                            |           |       |
|                   | Password:                                                |                            |           |       |
|                   | Ø                                                        |                            |           |       |
|                   | No less than 10 characters                               |                            |           |       |
|                   | 1 special character                                      |                            |           |       |
|                   | 1 lowercase character                                    |                            |           |       |
|                   | 1 uppercase character                                    |                            |           |       |
|                   | wor equal to username                                    |                            |           |       |
|                   | SAVE                                                     |                            |           |       |
|                   | CANCEL                                                   |                            |           |       |
|                   | Need help? Refer to the following resources:             |                            |           |       |
| If you are a pare | nt about to register your child, please create your acco | unt first - ARTICLE        |           |       |
|                   | How to create an Account as a Parent - VIDEO             |                            |           |       |
|                   | How to create an Account for Existing Members - VIDE     | þ                          |           |       |
| How do I set i    | ip my new SWIMS account if I already have a members      | hip? - ARTICLE             |           |       |
| How               | do I create an account in SWIMS as a new member? - A     | RTICLE                     |           |       |

- 4. Enter the Email Address, Username, and Password you want to use for your new account.
- 5. Click Save.
- 6. You will be sent a verification code that you need to enter into the webpage before moving on to the next step.

Please be patient as you walk through this process. If you receive an error or delay, try again in a bit and take a screen shot. At first, I got an error that said the username and password were incorrect. Then I got an error message that an account was already created with my email address. It just took a while for the system to catch up. if errors persist, email <u>lizahalverson@gmail.com</u> with your name, swimmer name, and member id

## ADDING RETURNING MEMBERS

This process will walk you through how to add swimmers who have had a USA Swimming membership in the past (all returning swimmers).

1. Your account has been created, and you will now either register yourself (as a coach or official or Administrator) or your children (as swimmers).

| USA                              | EVENTS & TICKETS FIND A SWIM TEAM & LESSONS SWIM SHOP Welcome Amanda Logout                                                   |
|----------------------------------|----------------------------------------------------------------------------------------------------|
|                                  | Members Education Competition                                                                                                 |
| US                               | A Swimming Online Member Registration                                                                                         |
| Click 'Continue' to register a n | Welcome<br>ew person or re-register an existing person with USA Swimming. This registration is associated as a member of the, |
|                                  | LSC: Minnesota Swimming (MN)<br>Club: Aquajets Swim Team (AQJT)                                                               |
| If this is not the registra      | ation option that you intended, please get the correct link from your coach before starting your registration.                |
|                                  | CONTINUE                                                                                                    |

2. Click Continue.

| USA                                                                             | EVENTS & TICKETS | FIND A SWIM TEAM & LESSONS | SWIM SHOP | Welcome Aman | da 💄 Logout |
|---------------------------------------------------------------------------------|------------------|----------------------------|-----------|--------------|-------------|
|                                                                                 |                  | Mem                        | bers Ed   | ucation Co   | mpetition   |
| USA Swimmin                                                                     | g Online I       | Member Registra            | ation     |              |             |
| ٧                                                                               | Who is the meml  | bership for?               |           |              |             |
| <ul> <li>The membership is for myself, Amanda Solt</li> </ul>                   |                  |                            |           |              |             |
| <ul> <li>The membership is for someone other than the logged-in user</li> </ul> | r 0              |                            |           |              |             |
|                                                                                 |                  |                            |           |              |             |
|                                                                                 |                  |                            |           |              |             |
|                                                                                 |                  |                            |           |              |             |

3. If you are registering yourself as a coach or official, select the first line. If you are registering your child as a **returning swimmer**, select the second option.

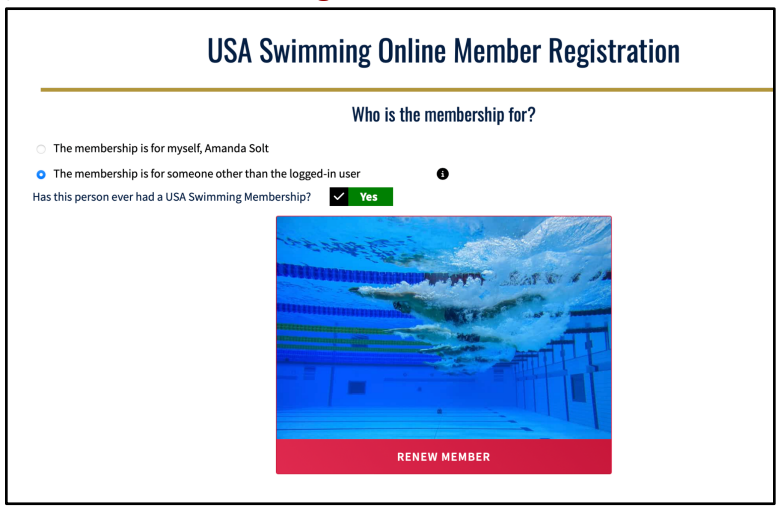

- 4. Click the **Checkmark** on the √/X box because you are registering a child who has already been a USA Swimming member.
- 5. Click Renew Member.

|                                                |                                                  | Members                                | Luucation          | comp        | eau   |
|------------------------------------------------|--------------------------------------------------|----------------------------------------|--------------------|-------------|-------|
|                                                | Existing Member                                  | Search                                 |                    |             |       |
| <ul> <li>Back to Registration Entry</li> </ul> |                                                  |                                        |                    |             |       |
| o search for a person who is an existing i     | member of USA swimming, enter the member's first | name, last name, and birth date. If yo | ou are unable to l | ocate the m | ember |
| CIICK Ba                                       | legal Last Name*                                 | w Membership: option for the registra  | nt.                |             |       |
| oral First Name*                               | Legar Last Nume                                  | Month                                  | ‡ Day :            | Year        | ;     |
| egal First Name*                               |                                                  | inorten.                               |                    |             |       |
| Legal First Name*                              |                                                  |                                        |                    |             |       |
| CLEAR FORM                                     | MEMBER                                           |                                        |                    |             |       |

- 6. Enter the Legal First Name, Legal Last Name, and Birth Date of the swimmer you are registering.
- 7. Click Search for Member.
- 8. Click the Member Name.

- Fill out the About Member, Emergency Contact, Ethnicity, and Gender pages.
   \*\*\*On the Membership page, the only option that OMNI Swim Club uses for fall/winter swimmers is the Premium Athlete.
- 10. Review the Member Summary page.
- 11. If you have more swimmers to register (either NEW or RETURNING), click **Add Another Member** to start the process over.

## ADDING NEW MEMBERS (NEW SWIMMERS)

This process will walk you through how to add swimmers who have NOT had a USA Swimming membership in the past (all new swimmers). This is pretty much the same as adding returning swimmers, with one change, for sure. Because I don't have a new swimmer, I couldn't verify the whole process for sure.

- Click <u>https://omr.usaswimming.org/omr/welcome/E1F5F1F619E941</u> to open the USA Swimming Online Member Registration.
- 2. Because your account has been created, you will now register your new swimmers.

| USA                                | EVENTS & TICKETS FIND A SWIM TEAM & LESSONS SWIM SHOP Welcome Amanda Logout                                                                    |
|------------------------------------|----------------------------------------------------------------------------------------------------|
|                                    | Members Education Competition                                                                                                    |
| USA                                | Swimming Online Member Registration                                                                                                    |
| Click 'Continue' to register a new | Welcome<br>person or re-register an existing person with USA Swimming. This registration is associated as a member of the,                     |
|                                    | LSC: Minnesota Swimming (MN)<br>Club: Aquajets Swim Team (AQJT)                                                                                |
| If this is not the registrati      | on option that you intended, please get the correct link from your coach before starting your registration.                                    |
|                                    | CONTINUE                                                                                                    |
| If this is not the registrati      | Club: Aquajets Swim Team (AQJT)<br>on option that you intended, please get the correct link from your coach before starting your registration. |

3. Click Continue.

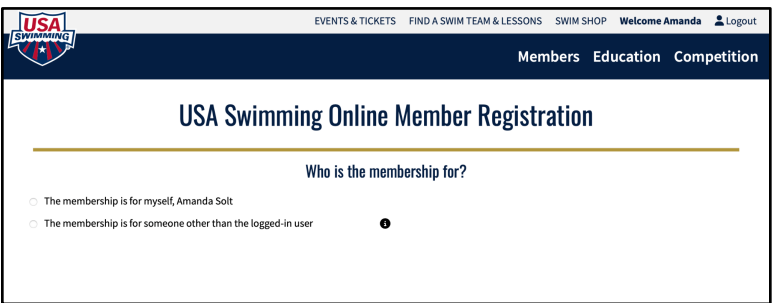

4. Because you are registering your child as a **<u>new swimmer</u>**, select the second option.

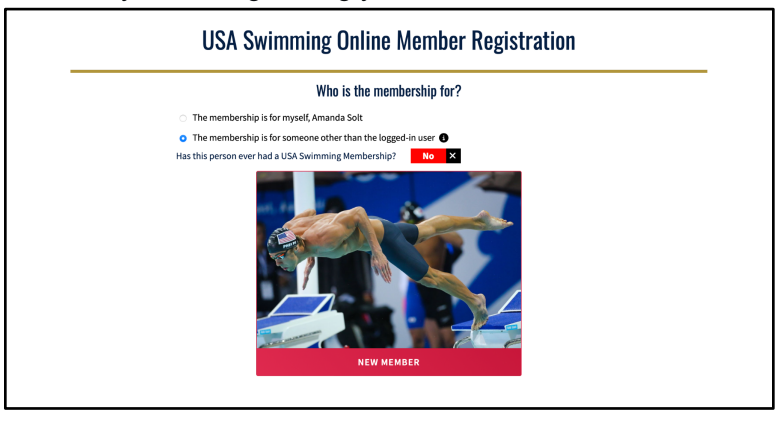

- Click the X on the √/X box because you are registering a child who not has already been a USA Swimming member.
- 6. Click New Member.
- 7. Fill out the About Member, Emergency Contact, Ethnicity, and Gender pages. On the Membership page, the only option that OMNI Swim Club uses for fall/ winter swimmers is the Premium Athlete.
- 8. Review the **Member Summary** page.
- 9. If you have more swimmers to register, click Add Another Member to start the process over.

After you have added all the members you need to register to the cart (if you're a coach or official and your swimmers), click Check Out on the last Member Summary page. You will have to pay the USA Swimming portion of the registration fee at the time of Check Out. This is \$68/swimmer. OMNI Swim Club will bill your account for the LSC portion of the registration fee. This is \$8/swimmer.

OMNI Swim Club used to handle this USA Swimming registration and it was billed to your OMNI account, but because the process has changed to parents registering their swimmers, parents pay right away themselves.

Please note that your swimmer can not participate in any meets until this USA Swimming registration is complete.